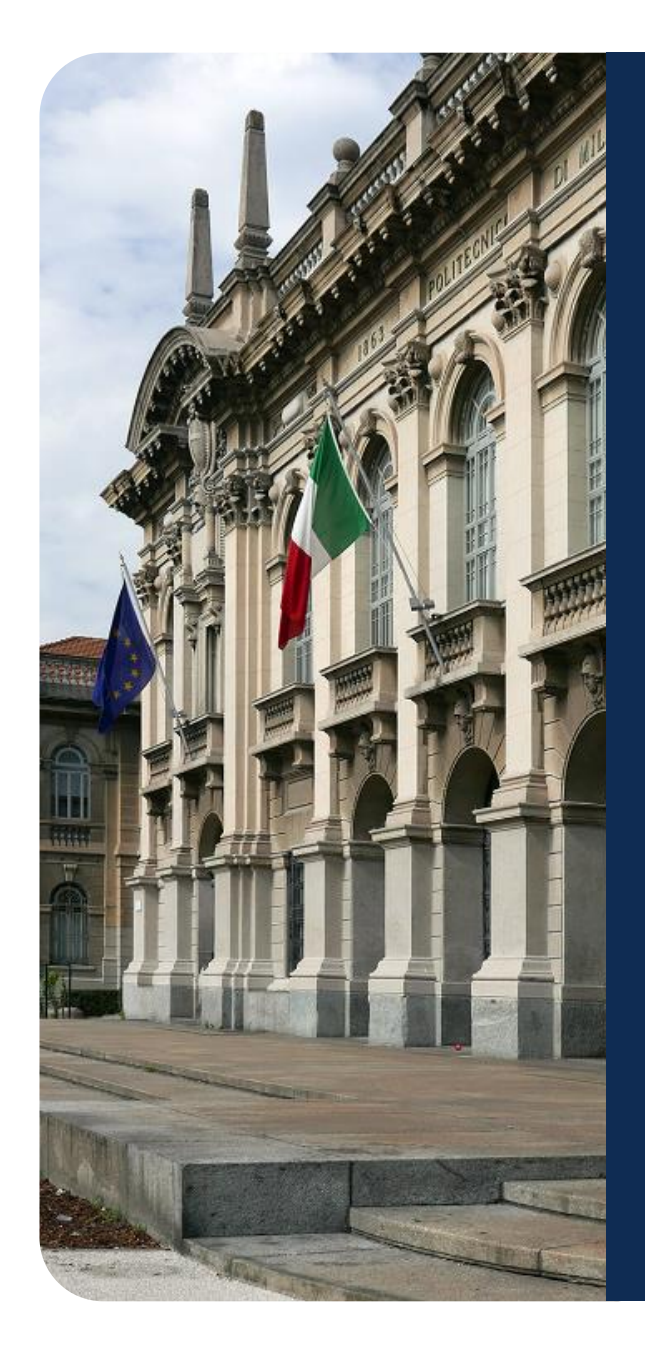

# How to create a POLIMI account

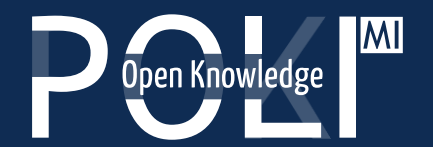

POK - Polimi Open Knowledge MOOCs portal of Politecnico di Milano

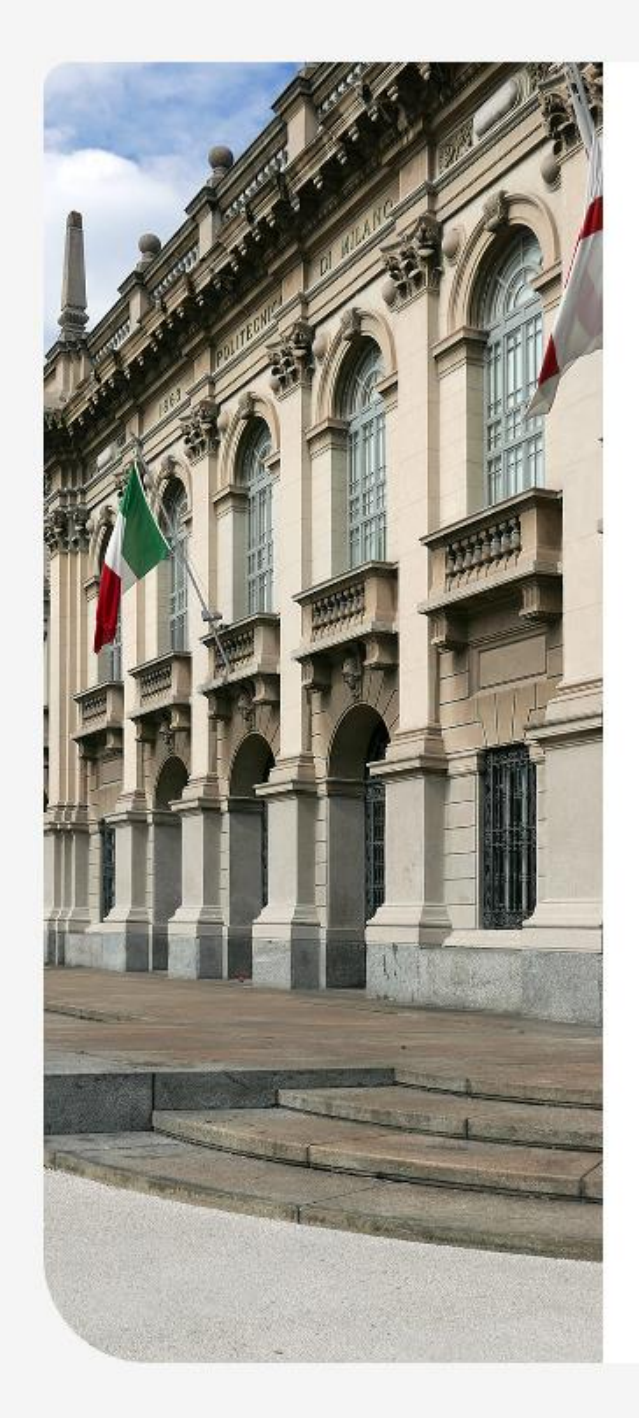

## Open Knowledge

By logging in with your Polimi account you can obtain course completion certificates issued by Politecnico di Milano. If you don't have one yet, please create a Polimi account.

| Polimi login |          |     |
|--------------|----------|-----|
|              |          |     |
| ĉ            | Username |     |
| P            | Password | (1) |

Forgotten your username or password?

Log in

Don't have an account?

#### HOW TO ACCESS

You have two ways to access POK: with an account you created on POK or with your Politecnico di Milano Aunica user.

By creating a POK account you will not be able to request certificates of accomplishment for courses. If you wish to obtain certificates of accomplishment issued by Politecnico di Milano, please create a Polimi account.

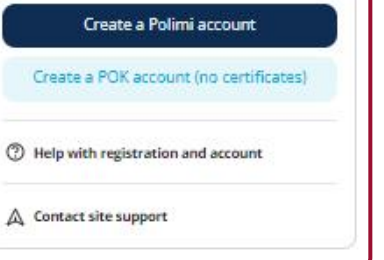

### POLIMI account creation

#### Log on to https://www.pok.polimi.it/login :

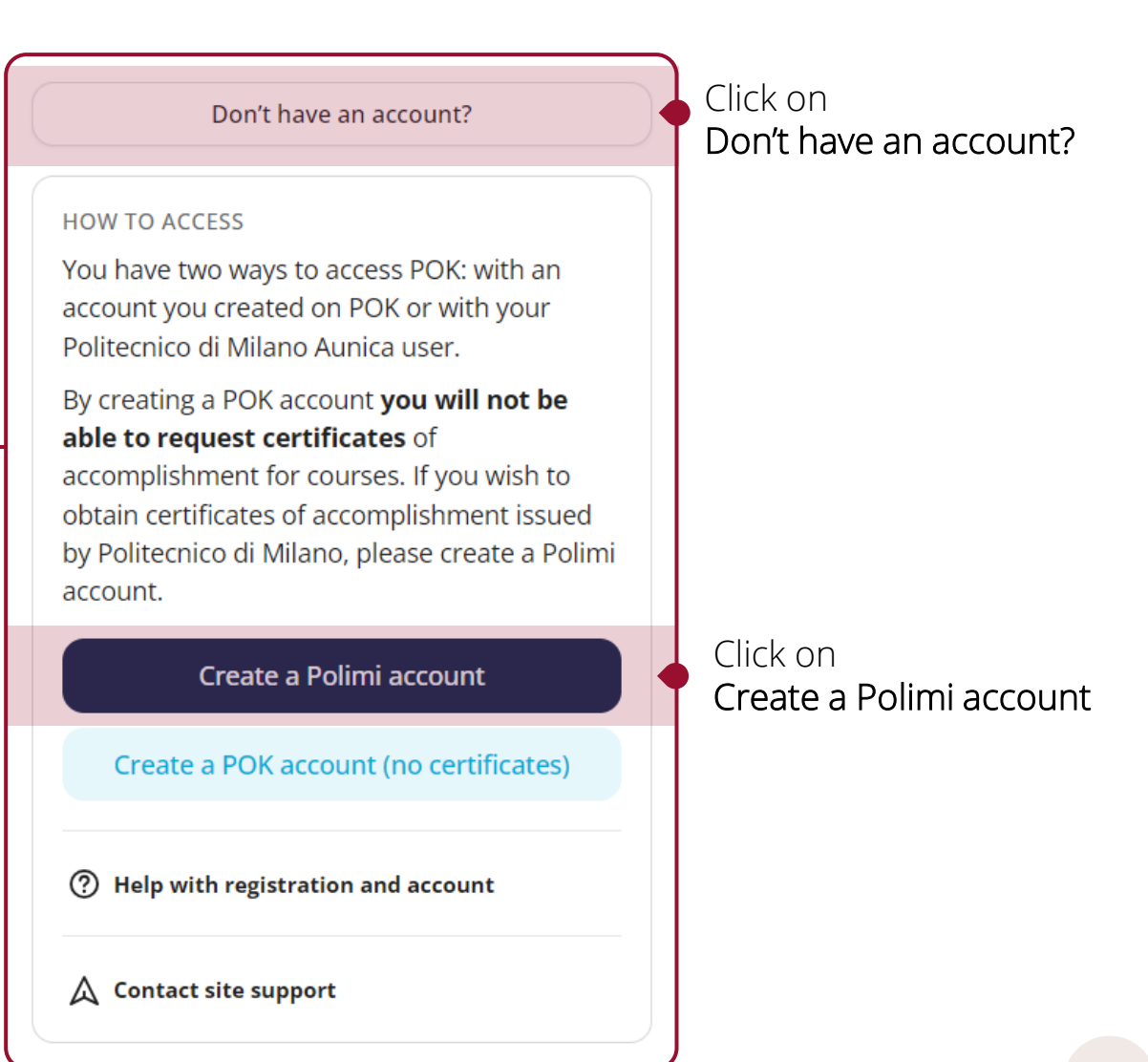

### How to create POLIMI credentials

Polimi Credentials SPID login Person Code Cie **CIE login** YOU HAVE SPID, CIE or ..... elDAS? Login with eIDAS DON'T YOU HAVE Sign in <u>Register</u> eduGAIN login Ż SPID, CIE, eIDAS / YOU WANT Select your **digital identity** TO LOGIN WITH eduGAIN? system and follow the □ Stay connected. 😯 instructions. Click on **Register**. After the identification check, you will be redirected • Go to SLIDE 6 to the **Politecnico website**: here you will be assigned your person code and you can set your password. Go to the NEXT SLIDE

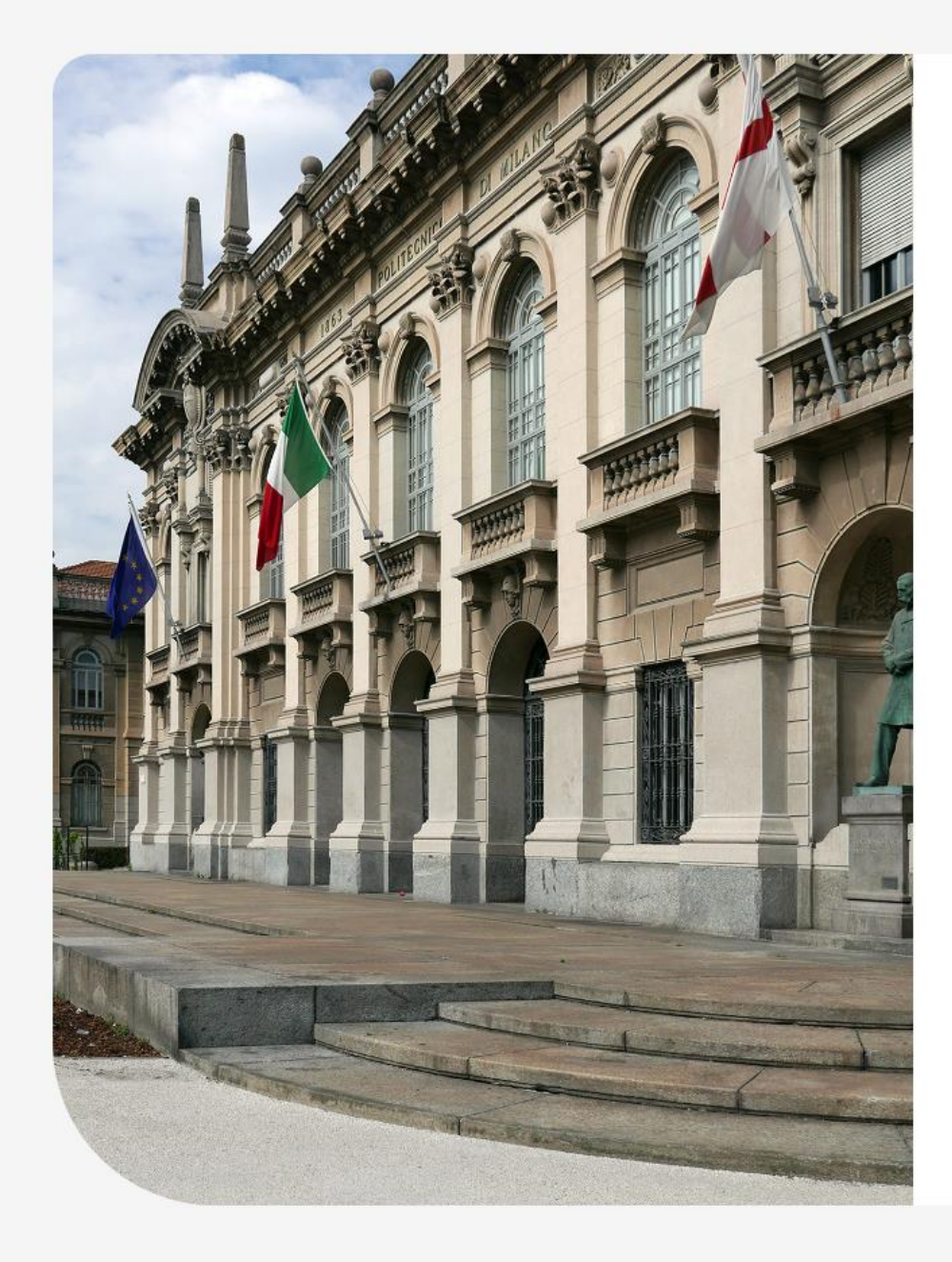

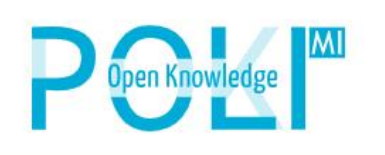

By logging in with your Polimi account you can obtain course completion certificates issued by Politecnico di Milano. If you don't have one yet, please **create a Polimi account**.

Polimi login

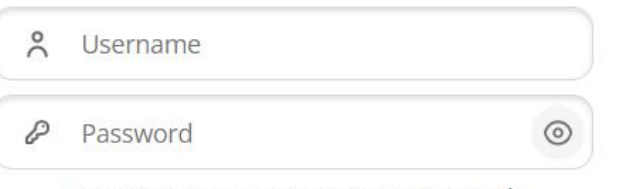

Forgotten your username or password?

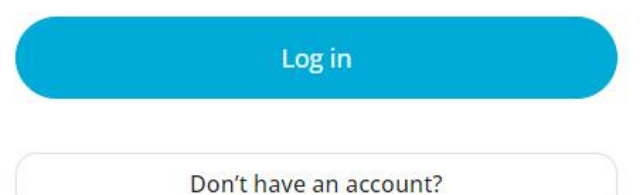

POK login

Now you can login to POK!

Go to https://www.pok.polimi.it/ login:

Click on Polimi login

### Your POK profile

Fill out your profile with the **requested information**;

then agree to the **privacy policy** and **terms of service** (required to access courses).

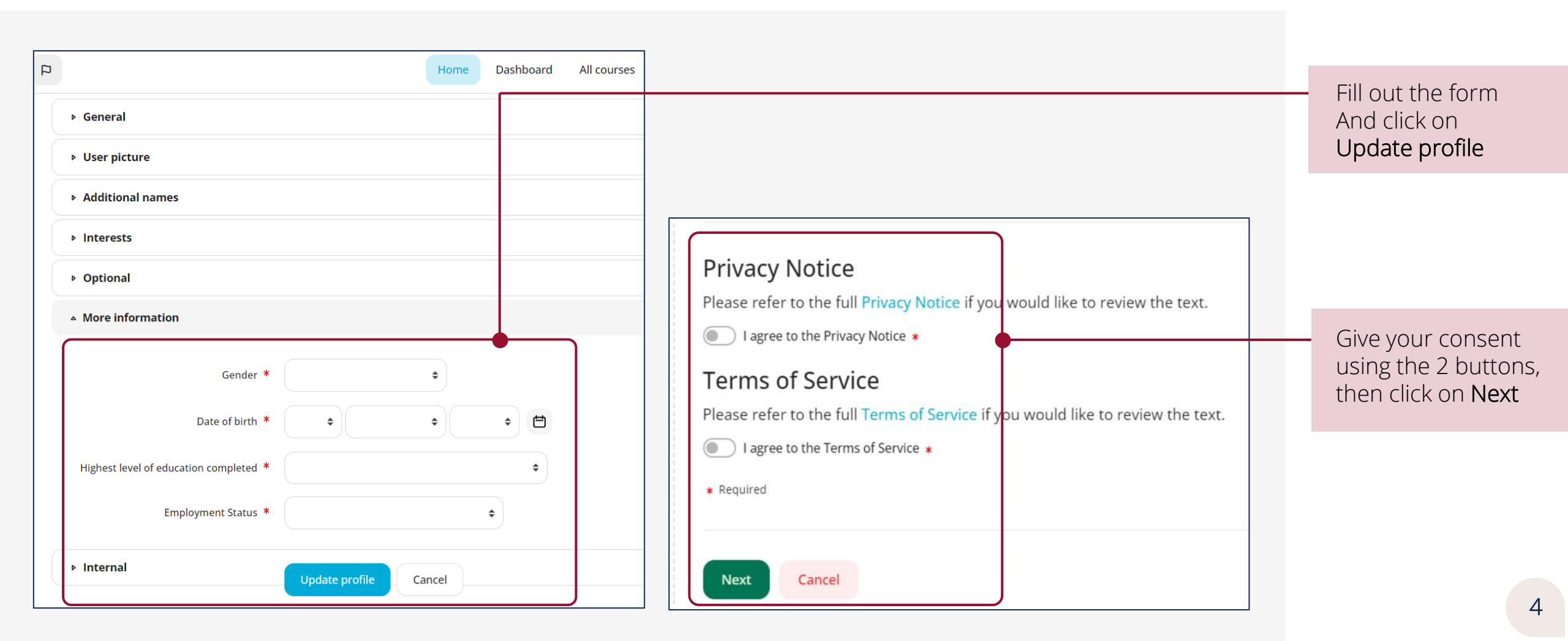

### Your Dashboard ... Enjoy your learning experience!

Here you are in your **Dashboard** at last! It's empty now - it's time to fill it with your courses. Move to All Courses page to navigate all available courses and enroll. Enjoy your learning experience!

|                                       | Home Dashboard All courses |                                         | Click on All Courses                               |
|---------------------------------------|----------------------------|-----------------------------------------|----------------------------------------------------|
| Dashboard                             |                            |                                         | to navigate<br>all available courses<br>and enroll |
| COURSE OVERVIEW                       |                            |                                         |                                                    |
| T All -                               |                            | Image: Sort by course name →     Card → |                                                    |
| Q Search                              |                            |                                         |                                                    |
|                                       | Ð                          |                                         |                                                    |
|                                       | No courses                 |                                         |                                                    |
|                                       |                            |                                         |                                                    |
|                                       |                            |                                         |                                                    |
|                                       |                            |                                         |                                                    |
| Open Knowledge                        | Documentation<br>FAO       |                                         |                                                    |
| POK - Polimi Open Knowledge           | Terms of service           |                                         |                                                    |
| MOOCs portal of Politecnico di Milano | Privacy policy             |                                         | L                                                  |

### Register for POLIMI Online Services

Fill the form on the **registration page**: enter your **personal data**. Have the **tax code** available! LOGIN WITHOUT SPID, CIE, eIDAS or with eduGAIN

| Politecnico di Milano registra | ation step 1/4                        |                                                                                                    |           |
|--------------------------------|---------------------------------------|----------------------------------------------------------------------------------------------------|-----------|
|                                |                                       |                                                                                                    |           |
| <b>1</b> Identification Data   |                                       |                                                                                                    |           |
| Surname                        | No surname                            | Compulsory data<br>Enter the same surname (Familiy name) as on the official document or declare the absence.                                                                                                    |           |
| Name                           |                                       | Compulsory data<br>Enter the same name as on the identity document                                                                                                    |           |
| Sex                            | O M<br>O F                            | Compulsory data                                                                                                    | — Fill th |
| Date of birth                  | dd / mm / yyyy dd/mm/yyyy             | Compulsory data<br>Enter date of birth in the format dd mm yyyy as on the official document                                                                                                    | then      |
| Country of birth               | · · · · · · · · · · · · · · · · · · · | Compulsory data<br>Enter the country of birth as on the identity document                                                                                                    | cherr     |
| Province of birth              | ~                                     | Compulsory data if Italy has been selected<br>Only for Italian towns/cities: select the province from the list                                                                                                    |           |
| Place of birth                 |                                       | Compulsory data<br>Select the town/city of birth from list.<br>Only for Italian municipalities: in the case of homonymous select the municipality existent at the moment of birth. For<br>example, if you were born in 1983 in Bellagio choose: BELLAGGIO (abolished 03/feb/2014)                     |           |
| Place of birth not listed      |                                       | Add the town/city if it is not in the proposed list, write it a as is on the identity document.                                                                                                    |           |
| Citizenship                    | · · · · ·                             | Compulsory data<br>Enter here citizenship (if you possess more than one on of which is italian, enter here the italian one, and the other under<br>"Other citizenship") as on the official document                                                                                                   |           |
| Other citizenship              | <b>~</b>                              | Optional data<br>Enter here any other citizenship as on the official document                                                                                                    |           |
| Tax code                       |                                       | Compulsory data for Italian citizens or residents<br>Enter only official the fiscal code (codice fiscale) given from italian "Agenzia delle Entrate"                                                                                                    |           |
| Personal email                 |                                       |                                                                                                    |           |
| Personal e-mail address        |                                       | Compulsory data<br>At this address you will receive communications regarding registration and authentication, in particular those for<br>recovering the Polimi password or deactivating 2FA. Furthermore, this address will be used to send communications if the<br>Polimi address is not available. |           |

### Register for POLIMI Online Services

LOGIN WITHOUT SPID, CIE, eIDAS or with eduGAIN

After entering the required data:

- 1. you will be assigned a Polimi Person code
- 2. You can set the **password** for the Person code

You will be redirected to the login page:

 login using your Person code and your password to access the Online Services

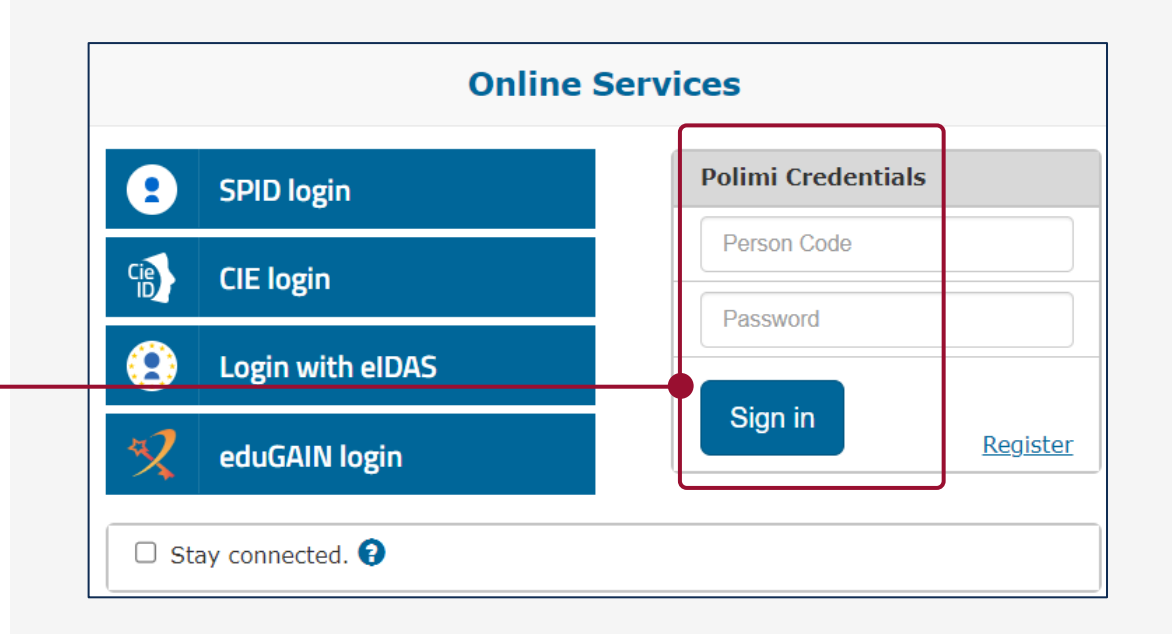

#### You're almost there!

You need to activate 2 factor authentication (2FA) and then you can start browsing POK. 2FA adds a layer of security to your personal space

and protects you from fraudulent access in the event that your Polimi credentials are stolen.

#### NOTE: you will be asked for 2FA activation at the second login

The 2FA activation only takes a little bit of time, but it is not difficult! We will go through it in the next slides☺

### 2FA Activation

#### Memo:

On your **second access** to online services

- you will be asked to activate the 2FA.
- After entering your credentials,
- you will be redirected and asked to use SPID or CIE:

### 1. expand the box below **"Do you have problems with** SPID or CIE?"

2. use the link "Declare and continue without SPID/CIE"

#### In the 2FA Activation page:

- expand the box below
   "Can't use SPID or CIE?"
- 2. enter a text describing your problem in using SPID or CIE
- 3. Click on Declare and continue

#### Servizi online

As an Italian citizen, you are obliged to access the Online Services through a SPID or CIE identity.

 Do you have problems with SPID or CIE?

 You can temporarily activate Polimi two-factor authentication (2FA Polimi) following your declaration.

 Declare and continue without SPID / CIE

#### 2FA two-factor authentication activation

Access to Online Services requires the activation of two-factor authentication (2FA), also known as two-step verification. 2FA adds a layer of security to your personal space and protects you from fraudulent access in the event that your Polimi credentials are stolen.

#### 2FA SPID/CIE/eIDAS

By activating this function you protect yourself from fraudulent access in the event that your Polimi credentials are stolen, as access to services is granted only to Once SPID/CIE/eIDAS 2FA has been activated, you will be able to access online services via:

• any SPID identity (Poste, Sielte...) in your possession

CIE
 eIDAS

The University credentials will in any case remain valid and useful for the configuration and use of some services (see frequently asked questions).

To use this function log out and re-enter the Online Services using SPID, CIE or eIDAS.

#### Enable 2FA SPID/CIE/eIDAS

|                                                                                                    | 1                        |
|----------------------------------------------------------------------------------------------------|--------------------------|
| r Can't use SPID or CIE?                                                                                                    |                          |
| You can temporarily activate <b>Polimi two-factor authentication via APP</b> .<br>To access the Online Services you will need to enter, in addition to your University credentials, a One Time Password (OTP) generated in<br><b>To continue</b> indicate the reason why you cannot use SPID or CIE. | py an APP installed on y |
| Indicate the reason                                                                                                    |                          |
| Declare and continue                                                                                                    |                          |

### 2FA Activation

#### Scroll down the page and reach the **2FA Polimi** section Select the option **Enable 2FA Polimi**

LOGIN WITHOUT SPID, CIE, eIDAS or with eduGAIN

| ſ | 2FA two-factor authentication activation                                                                                                    | 7 |                   |
|---|----------------------------------------------------------------------------------------------------|---|-------------------|
|   | Access to Online Services requires the activation of two-factor authentication (2FA), also known as two-step verification.<br>2FA adds a layer of security to your personal space and protects you from fraudulent access in the event that your Polimi credentials are stolen.                                      |   |                   |
|   | 2FA SPID/CIE/eIDAS                                                                                                    |   |                   |
|   | By activating this function you protect yourself from fraudulent access in the event that your Polimi credentials are stolen, as access to services is granted only to SPID, CIE or other eIDAS federated identities.<br>Once SPID/CIE/eIDAS 2FA has been activated, you will be able to access online services via: |   |                   |
|   | <ul> <li>any SPID identity (Poste, Sielte) in your possession</li> <li>CIE</li> <li>eIDAS</li> </ul>                                                                                                    |   |                   |
|   | The University credentials will in any case remain valid and useful for the configuration and use of some services (see frequently asked questions).                                                                                                    |   |                   |
|   | To use this function log out and re-enter the Online Services using SPID, CIE or eIDAS.                                                                                                    |   |                   |
|   | Enable 2FA SPID/CIE/eIDAS                                                                                                    |   |                   |
|   |                                                                                                    |   |                   |
|   | 2FA Polimi                                                                                                    |   | Click on          |
|   | Activating this type of 2FA means that the Polimi credentials (or the eduGAIN federated credentials) are made more secure by entering an OTP (one-time password) required after login.                                                                                                    |   | Enable 2FA Polimi |
|   | Once you have activated 2FA Polimi you will be able to access the online services using the method you prefer and available to you:                                                                                                    |   |                   |
|   | Polimi credentials followed by OTP     eduGAIN followed by OTP (only people from other universities)     SPID or CIE     eIDAS                                                                                                    |   |                   |
|   | To activate 2FA Polimi you must have on your smartphone one of these OTP generator Apps:                                                                                                    |   |                   |
|   | <ul> <li>Android and iOS: Google Authenticator (recommended), Vip Access, FreeOTP Authenticator</li> <li>Windows (Phone e 10 Mobile): Microsoft Authenticator (recommended), Authenticator G, OTP Manager.</li> </ul>                                                                                                |   |                   |
|   | Enable 2FA Polimi                                                                                                    |   |                   |
|   |                                                                                                    |   |                   |
|   | Enable 2EA Polimi (OTP via SMS)                                                                                                    |   |                   |

| Enable 2FA Polimi         To activate 2FA Polimi you must have on your smartphone one of these recommended OTP generator Apps:                                                                                         | 2FA Activation                                                                                                    | or with eduGAI                  |  |
|----------------------------------------------------------------------------------------------------|----------------------------------------------------------------------------------------------------|---------------------------------|--|
| <ul> <li>Android and iOS: Google Authenticator (recommended), Vip Access, FreeOTP Authenticator</li> <li>Windows (Phone and 10 Mobile): Microsoft Authenticator (recommended), Authenticator G, OTP Manager</li> </ul> | <ul> <li>Download and install one of the Apps required to generate the OTP code:</li> <li>Android and iOS:<br/>Google Authenticator (recommended),<br/>Vip Access, FreeOTP Authenticator</li> <li>Windows (Phone e 10 Mobile):<br/>Microsoft Authenticator (recommended),<br/>Authenticator G, OTP Manager</li> </ul> |                                 |  |
| and the execution of the two steps described below.         1. Set up the account on the APP         Open the APP to create the OTP and add a new account by following one of these two modes:                         |                                                                                                    |                                 |  |
| Create account with QRCode      Scan this QR code, the account will be created automatically.                                                                                                    |                                                                                                    |                                 |  |
| Create account manually 2. Enter OTP provided by the APP                                                                                                    | Follow the wizard to generate to <b>Confirmation</b> to complete the                                                                                                    | the OTP, then select activation |  |
| Io end the activation, enter the OTP created by the APP and press Confirm         OTP Code            Cancel          Confirmation                                                                                     | YOU HAVE COMPLETED THE E<br>Now you can finally access POI                                                                                                    | NABLING PROCESS!                |  |

Go back to slide 3 to figure out how to navigate it!

LOGIN WITHOUT

SPID, CIE, eIDAS

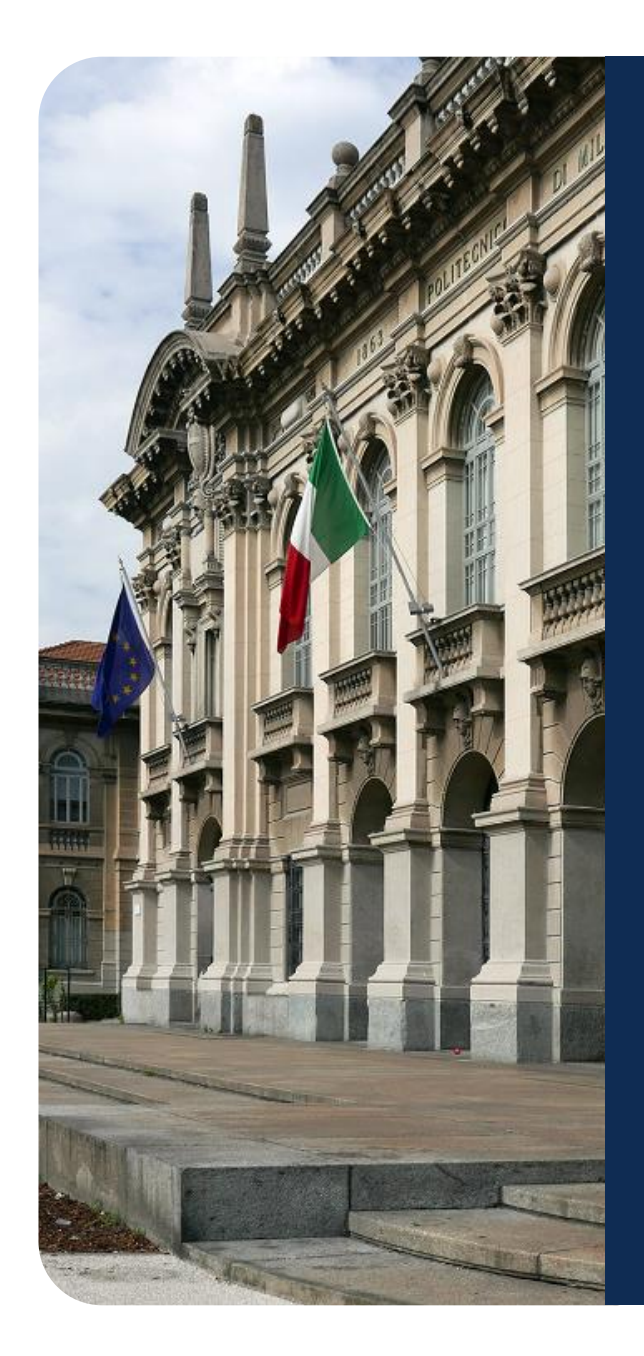

# Need help?

Contact us: <u>https://www.pok.polimi.it/user/contactsitesupport.php</u>

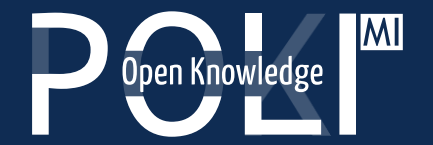

POK - Polimi Open Knowledge MOOCs portal of Politecnico di Milano